# 在Catalyst 9800無線控制器系列上配置802.1X認 證

| 目錄                                                                                                    |
|----------------------------------------------------------------------------------------------------|
| · · · · · · · · · · · · · · · · · · ·                                                                                            |
| <u>必要條件</u>                                                                                                    |
| <u>需求</u>                                                                                                    |
| 採用元件                                                                                                    |
| <u>設定</u>                                                                                                    |
| 網路圖表                                                                                                    |
| WLC配置                                                                                                    |
| <u>9800 WLC上的AAA配置</u>                                                                                                    |
| WLAN配置檔案配置                                                                                                    |
| 原則設定檔組態                                                                                                    |
| <u>原則標籤組態</u>                                                                                                    |
| <u>原則標籤指定</u><br>1997年1月1日日日(1997年1月1日日)(1997年1月1日日)(1997年1月1日日)(1997年1月1日日)(1997年1月1日日)(1997年1月1日日)(1997年1月1日日)(1997年1月1日日)(199 |
| ISE 組態                                                                                                    |
| <u>宣告WLConISE</u>                                                                                                    |
| <u>在ISE上建立新使用者</u>                                                                                                    |
| <u>建立授權設定檔</u>                                                                                                    |
| <u>建立策略集</u>                                                                                                    |
| 建立身份驗證策略                                                                                                    |
| <u>建立授權策略</u>                                                                                                    |
|                                                                                                    |
| 疑難排 <u>解</u>                                                                                                    |
| 對WLC進行故障排除                                                                                                    |
| 在ISE上進行故障排除                                                                                                    |
|                                                                                                    |

# 簡介

本文說明如何在Cisco Catalyst 9800系列無線控制器上設定具有802.1X安全性的WLAN。

# 必要條件

# 需求

思科建議您瞭解以下主題:

• 802.1X

# 採用元件

本文中的資訊係根據以下軟體和硬體版本:

- Catalyst 9800無線控制器系列(Catalyst 9800-CL)
- Cisco IOS® XE直布羅陀版17.3.x
- Cisco ISE 3.0

本文中的資訊是根據特定實驗室環境內的裝置所建立。文中使用到的所有裝置皆從已清除(預設))的組態來啟動。如果您的網路運作中,請確保您瞭解任何指令可能造成的影響。

設定

網路圖表

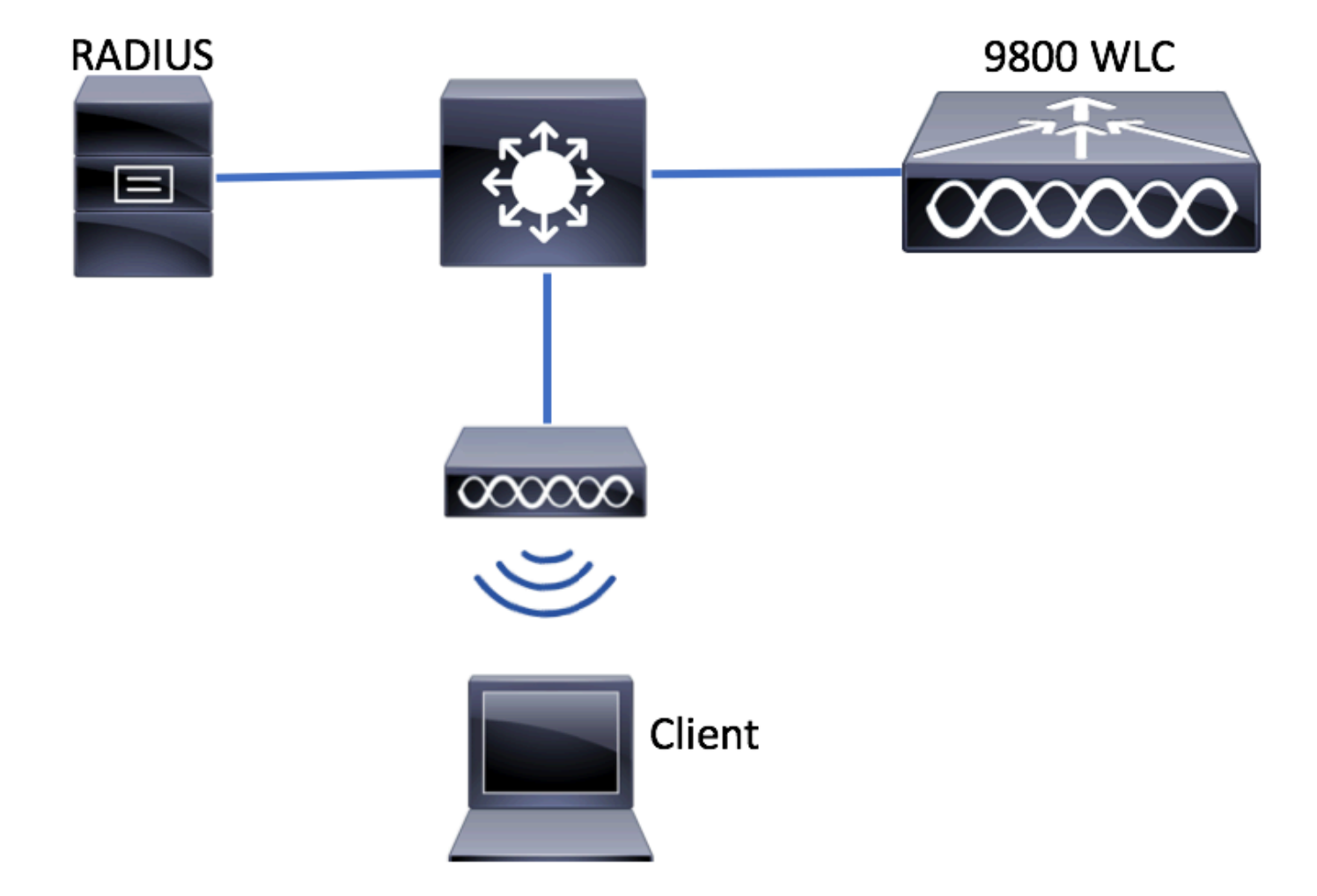

WLC配置

9800 WLC上的AAA配置

GUI :

步驟 1.宣告RADIUS伺服器。導航到 Configuration > Security > AAA > Servers / Groups > RADIUS > Servers > + Add 並 輸入RADIUS伺服器資訊。

| Q Search Menu Items | Authentication Authorization and Accounting |               |               |  |  |  |  |
|---------------------|---------------------------------------------|---------------|---------------|--|--|--|--|
| Dashboard           | + AAA Wizard                                |               |               |  |  |  |  |
| Monitoring >        | AAA Method List                             | Servers / Gro | AAA Advanced  |  |  |  |  |
| Configuration >     | + Add X Delete                              |               |               |  |  |  |  |
| () Administration   | RADIUS                                      |               |               |  |  |  |  |
| 💥 Troubleshooting   | TACACS+                                     | Servers       | Server Groups |  |  |  |  |
|                     | IDAD                                        | Name          |               |  |  |  |  |

# 如果您計畫將來使用中央Web身份驗證(或任何需要授權更改[CoA]的安全型別),請確保啟用對CoA的支援。

| Create AAA Radius Server  |             |                 |   | ×                      |
|---------------------------|-------------|-----------------|---|------------------------|
| Name*                     | ISE-kcg     | Clear PAC Key   |   |                        |
| IPV4/IPv6 Server Address* | 172.16.0.11 | Set New PAC Key |   |                        |
| Shared Secret*            |             |                 |   |                        |
| Confirm Shared Secret*    |             |                 |   |                        |
| Auth Port                 | 1812        |                 |   |                        |
| Acct Port                 | 1813        |                 |   |                        |
| Server Timeout (seconds)  | 1-1000      |                 |   |                        |
| Retry Count               | 0-100       |                 |   |                        |
| Support for CoA           |             |                 |   |                        |
| Cancel                    |             |                 | [ | Save & Apply to Device |

步驟 2.將RADIUS伺服器增加到RADIUS組。導航到 Configuration > Security > AAA > Servers / Groups > RADIUS > Server Groups > + Add. 為組指定名稱,並移動之前在清單中建立的伺服器 Assigned Servers.

| Create AAA Radius Serve | r Group   | ×                        |
|-------------------------|-----------|--------------------------|
| Name*                   | ISE-grp-r | name                     |
| Group Type              | RADIUS    |                          |
| MAC-Delimiter           | none      | •                        |
| MAC-Filtering           | none      | •                        |
| Dead-Time (mins)        | 1-1440    |                          |
| Available Servers       |           | Assigned Servers         |
|                         | >         | ISE-kcg                  |
| -                       | <         | -                        |
| Cancel                  |           | 🖹 Save & Apply to Device |

## 步驟 3.建立驗證方法清單。導覽至 Configuration > Security > AAA > AAA Method List > Authentication > + Add.

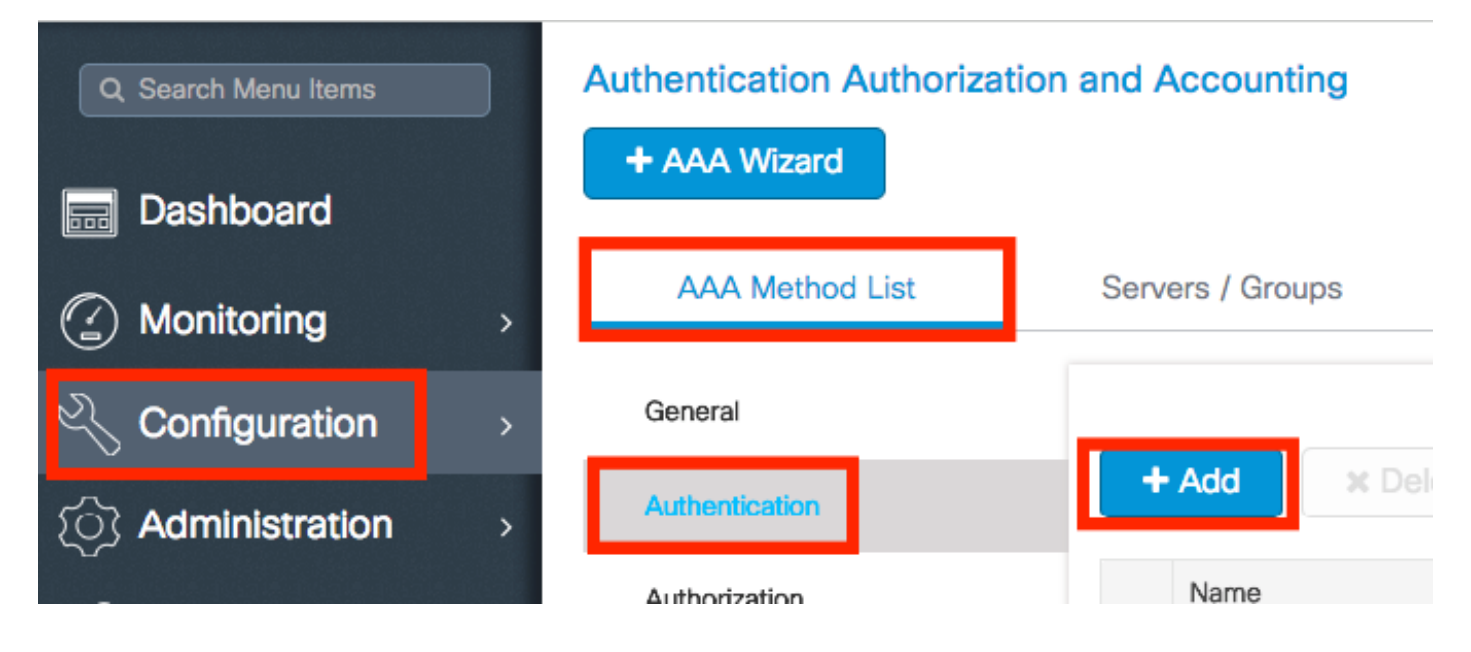

輸入以下資訊:

| Quick Setup: AAA Authe                       | ntication              | ×                      |
|----------------------------------------------|------------------------|------------------------|
| Method List Name*                            | list-name              |                        |
| Туре*                                        | dot1x 🔹                |                        |
| Group Type                                   | group 🔻                |                        |
| Fallback to local<br>Available Server Groups | Assigned Server Groups |                        |
| radius<br>Idap<br>tacacs+<br>ISE-kcg-grp     | < ISE-grp-name         |                        |
| <b>D</b> Cancel                              |                        | Save & Apply to Device |

#### CLI:

# config t # aaa new-model # radius server <radius-server-name> # address ipv4 <radius-server-ip> auth-port 1812 acct-port 1813 # timeout 300 # retransm # aaa server radius dynamic-author

# client <radius-server-ip> server-key <shared-key>

# aaa authentication dot1x <dot1x-list-name> group <radius-grp-name>

#### 有關AAA Dead-Server檢測的注意事項

設定RADIUS伺服器後,您就可以檢查它是否視為「ALIVE」:

#show aaa servers | s WNCD Platform State from WNCD (1) : current UP Platform State from WNCD (2) : cur

可以在WLC上配置 dead criteria,和 deadtime ,特別是在使用多個RADIUS伺服器的情況下。

#radius-server dead-criteria time 5 tries 3 #radius-server deadtime 5

注意: dead criteria 是用來將RADIUS伺服器標籤為停機的標準。它包括:1.逾時(秒),代表從控制器上次從RADIUS伺服器收到有效封包的時間到伺服器標示為停機的時間,所必須經過的時間。2.一個計數器,代表在RADIUS伺服器被標籤為失效 之前必須在控制器上發生的連續超時次數。

🧏 注意: deadtime指定在停頓條件將其標籤為停頓後,伺服器保持停頓狀態的時間(以分鐘為單位)。一旦死期過期,控制器

將伺服器標籤為UP (ALIVE),並通知已註冊的客戶端有關狀態更改的資訊。如果狀態標籤為UP後仍無法訪問伺服器,並且滿 足dead條件,則在死區時間間隔內伺服器將再次標籤為dead。

#### WLAN配置檔案配置

GUI:

步驟 1.建立WLAN。導覽至「組態」>「無線」>「WLAN」>「+新增」,並依需要設定網路。

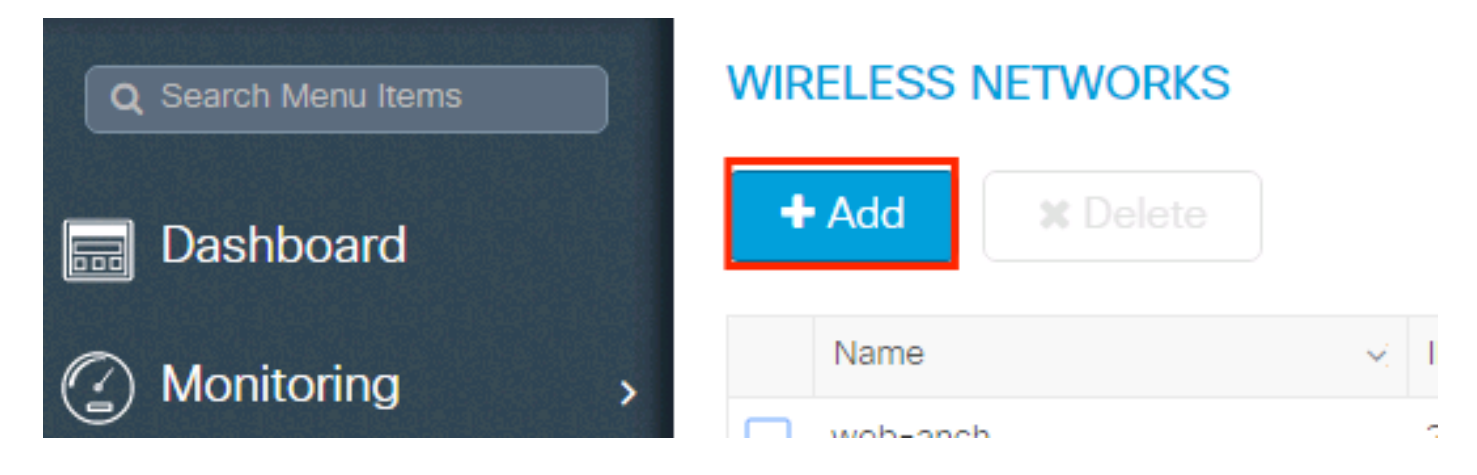

#### 步驟 2. 輸入無線區域網資訊

| Add WLAN      |           |                |                | ×         |
|---------------|-----------|----------------|----------------|-----------|
| General       | Security  | Advar          | nced           |           |
| Profile Name* | prof-name | Radio Policy   | All            |           |
| SSID          | ssid-name | Broadcast SSID | ENABLED        |           |
| WLAN ID*      | 1         |                |                |           |
| Status        | ENABLED   |                |                |           |
|               |           |                |                |           |
|               |           |                |                |           |
|               |           |                |                |           |
|               |           |                |                |           |
| Cancel        |           |                | 🖹 Save & Apply | to Device |

步驟 3.導航到安 全性頁籤,然後選擇所需的安全方法。在本示例中,WPA2+802.1x。

| Add WLAN                               |            |                                 | ×  |
|----------------------------------------|------------|---------------------------------|----|
| General                                | Security   | Advanced                        | •  |
| Layer2                                 | Layer3     | AAA                             | J. |
| Layer 2 Security Mode<br>MAC Filtering | WPA + WPA2 | Fast Transition Adaptive Enab • |    |
| Protected Management Frame             |            | Reassociation Timeout 20        |    |
| PMF                                    | Disabled v |                                 | 1  |
| WPA Parameters                         |            |                                 |    |
| WPA Policy                             |            |                                 | •  |
| Cancel                                 |            | Save & Apply to Devic           | e  |
| Add WLAN                               |            |                                 | ×  |
| PMF                                    | Disabled v |                                 | I  |

| WPA Parameters  |                                               |                        |
|-----------------|-----------------------------------------------|------------------------|
|                 |                                               |                        |
| WPA Policy      |                                               |                        |
| WPA2 Policy     |                                               |                        |
| WPA2 Encryption | AES(CCMP128)<br>CCMP256<br>GCMP128<br>GCMP256 |                        |
| Auth Key Mgmt   | 802.1x v                                      |                        |
| Cancel          |                                               | Save & Apply to Device |

步驟 4.從 Security > AAA 頁籤中,從9800 WLC上的AAA配置部分選擇第3步中建立的身份驗證方法。

| Add WLAN                 |           |   |          | ×                      |
|--------------------------|-----------|---|----------|------------------------|
| General                  | Security  |   | Advanced |                        |
| Layer2                   | Layer3    |   | AAA      |                        |
| Authentication List      | list-name | • |          |                        |
| Local EAP Authentication |           |   |          |                        |
|                          |           |   |          |                        |
|                          |           |   |          |                        |
|                          |           |   |          |                        |
|                          |           |   |          |                        |
| Cancel                   |           |   |          | Save & Apply to Device |

# CLI:

# config t # wlan <profile-name> <wlan-id> <ssid-name> # security dot1x authentication-list <dot1x-list-name> # no shutdown

## 原則設定檔組態

在策略配置檔案中,您可以決定要將客戶端分配到哪個VLAN,以及其他設定(如訪問控制清單[ACL]、服務品質[QoS]、移動錨點、 計時器等)。

您可以使用預設策略配置檔案,也可以建立新配置檔案。

GUI:

# 導航到**配置>標籤和配置檔案> 策略配置檔案**,配置您的**預設策略配置檔案**或建立新配置檔案。

| Q Search Menu Items            |   | Policy Profile                                                    |   |                        |
|--------------------------------|---|-------------------------------------------------------------------|---|------------------------|
| n Dashboard                    |   | + Add X Delete                                                    |   |                        |
| <ol> <li>Monitoring</li> </ol> | > | Policy Profile Name                                               | × | Description            |
|                                |   | voice                                                             |   |                        |
| Configuration                  | > | default-policy-profile                                            |   | default policy profile |
| Administration                 | > | I         ►         ►         10         ▼         items per page | e |                        |

# 此外,如果您的存取點(AP)處於本地模式,請確保策略配置檔案已啟用**集中交換**和集中身份驗證。

| Ed | Edit Policy Profile          |                            |             |                           |                       |            |   |  |  |
|----|------------------------------|----------------------------|-------------|---------------------------|-----------------------|------------|---|--|--|
|    | General Access Poli          | cies                       | QOS and AVC |                           | Mobility              | Advanced   | ł |  |  |
|    |                              | e will result in loss of c | connec      | tivity for clients associ | iated with this       | s profile. |   |  |  |
|    | Name* default-policy-profile |                            |             |                           | WLAN Switching Po     | olicy      |   |  |  |
|    | Description                  | default polic              | cy profile  | (                         | Central Switching     |            |   |  |  |
|    | Status                       | ENABLED                    |             | (                         | Central Authenticatio | n          |   |  |  |
|    | Passive Client               |                            |             |                           | Central DHCP          |            |   |  |  |
|    | Encrypted Traffic Analytics  | DISABLED                   |             | (                         | Central Association E | nable      |   |  |  |
|    | CTS Policy                   |                            |             | I                         | Flex NAT/PAT          |            |   |  |  |
|    | Inline Tagging               |                            |             |                           |                       |            |   |  |  |
|    | SGACL Enforcement            |                            |             |                           |                       |            |   |  |  |
|    | Default SGT                  | 2-65519                    |             |                           |                       |            |   |  |  |

在Access Policies頁籤中選擇需要分配客戶端的VLAN。

|           | Edit Policy Profi | ile             |                      |   |             |                  |   |
|-----------|-------------------|-----------------|----------------------|---|-------------|------------------|---|
|           | General           | Access Policies | QOS and AVC Mobility |   | / Ad        | vanced           |   |
|           | WLAN Local Pr     | rofiling        |                      |   | WLAN ACL    |                  |   |
| $\langle$ | HTTP TLV Cachi    | ng              |                      |   | IPv4 ACL    | Search or Select | • |
|           | RADIUS Profiling  | I               |                      |   | IPv6 ACL    | Search or Select | • |
|           | DHCP TLV Cach     | ing             |                      |   | URL Filters |                  |   |
|           | Local Subscriber  | r Policy Name   | Search or Select 🔻   |   | Pre Auth    | Search or Select | • |
|           | VLAN              |                 |                      |   | Post Auth   | Search or Select | • |
|           | VLAN/VLAN Gro     | up              | VLAN2602             |   |             |                  |   |
|           | Multicast VLAN    |                 | Enter Multicast VLAN | I |             |                  |   |
|           |                   |                 |                      |   |             |                  |   |

如果您計畫在Access-Accept like VLAN分配中包含ISE返回屬性,請在 Advanced 頁籤中啟用AAA覆蓋:

| General Acc          | ess Policies QOS and | AVC Mobility Adva | nced              |                     |
|----------------------|----------------------|-------------------|-------------------|---------------------|
| WLAN Timeout         |                      | Fabri             | : Profile         | Search or Select    |
| Session Timeout (se  | ec) 1800             | Umb<br>Parar      | ella<br>neter Map | Not Configured      |
| Idle Timeout (sec)   | 300                  | mDN<br>Polic      | S Service         | default-mdns-servic |
| dle Threshold (byte  | os) 0                | WLA               | N Flex Po         | licv                |
| Client Exclusion Tim | neout (sec) 🔽 60     | VIAN              | Central S         | witching            |
| DHCP                 |                      | Split             | MAC ACL           | Search or Select    |
| Pv4 DHCP Require     | d 🗸                  | Air               | ime Fairne        | ess Policies        |
| DHCP Server IP Ad    | dress                | 240               | Hz Poliou         | Search or Select    |
| ow more >>>          |                      | 2.40              | Delies            | Search or Select    |
| AAA Policy           |                      | 5 GH              | z Policy          |                     |
| Allow AAA Override   |                      |                   |                   |                     |
| NAC State            |                      |                   |                   |                     |
| Policy Name          | default-aaa-p        | policy x v        |                   |                     |
|                      | C                    |                   |                   |                     |

# CLI:

# config # wireless profile policy <policy-profile-name>
# aaa-override # central switching # description "<description>" # vlan <vlanID-or-VLAN\_name> # no shutdown

### 原則標籤組態

策略標籤用於將SSID與策略配置檔案連結。您可以建立新的原則標籤,或使用 default-policy-tag。

注意: default-policy-tag會自動將WLAN ID介於1和16之間的任何SSID對映到預設策略配置檔案。無法修改或刪除。 如果您的WLAN的ID為17或更高,則不能使用default-policy-tag。

#### GUI:

如果需要,請導航到Configugation > Tags & Profiles > Tags > Policy 並增加新的日誌。

| Q Search Menu Items | Manage Tags                                            |                                 |
|---------------------|--------------------------------------------------------|---------------------------------|
| Dashboard           | Policy Site RF AP                                      |                                 |
| Monitoring >        | + Add X Delete                                         |                                 |
| Configuration       | Policy Tag Name                                        | <ul> <li>Description</li> </ul> |
|                     | central-anchor                                         |                                 |
|                     | default-policy-tag                                     | default policy-tag              |
| ☆ Troubleshooting   | Image: Image         Image: Image         Image: Image |                                 |

# 將 WLAN 設定檔連結至想要的原則設定檔。

| Add Policy Tag |                     |   |                | *                      |
|----------------|---------------------|---|----------------|------------------------|
| Name*          | PolicyTagName       |   |                |                        |
| Description    | Enter Description   |   |                |                        |
| + Add × Dele   |                     |   |                |                        |
| WLAN Profile   |                     | ~ | Policy Profile | ~                      |
|                | 10 🔻 items per page |   |                | No items to display    |
| Cancel         |                     |   |                | Save & Apply to Device |

| Add Policy Tag    |                     |                 | ×                        |
|-------------------|---------------------|-----------------|--------------------------|
| Name*             | PolicyTagName       |                 |                          |
| Description       | Enter Description   |                 |                          |
| + Add X Dele      |                     |                 |                          |
| WLAN Profile      | ~                   | Policy Profile  | ~                        |
|                   | 10 🔹 items per page |                 | No items to display      |
| Map WLAN and Poli | су                  |                 |                          |
| WLAN Profile*     | prof-name           | Policy Profile* | default-policy-profile   |
|                   | ×                   | <b>~</b>        |                          |
| Cancel            |                     |                 | 📔 Save & Apply to Device |

| Add Policy Tag |                     |   |                        | ×                        |
|----------------|---------------------|---|------------------------|--------------------------|
| Name*          | PolicyTagName       |   |                        |                          |
| Description    | Enter Description   |   |                        |                          |
| + Add X Dele   |                     |   |                        |                          |
| WLAN Profile   |                     | ~ | Policy Profile         | ~                        |
| prof-name      |                     |   | default-policy-profile |                          |
|                | 10 🔻 items per page |   |                        | 1 - 1 of 1 items         |
| Cancel         |                     |   | [                      | 🗎 Save & Apply to Device |

# CLI:

 $\#\ config\ t\ \#\ wireless\ tag\ policy\ -tag-name > \#\ wlan\ -profile\ -name > policy\ -policy\ -profile\ -name > policy\ -policy\ -poli$ 

指派原則標籤至需要的 AP。

GUI:

要將標籤分配給一個AP,請導航至 Configuration > Wireless > Access Points > AP Name > General Tags, 分配相關策略標籤, 然後按 一下 Update & Apply to Device.

| lit AP             |                    |           |                       |               |                                 |
|--------------------|--------------------|-----------|-----------------------|---------------|---------------------------------|
| General Interfaces | High Availability  | Inventory | Advanced              |               |                                 |
| General            |                    | Version   | ı                     |               |                                 |
| AP Name*           | AP3802-02-WS       | Primary   | Software Version      | 10.0.0        | 20 50                           |
| Location*          | default location   | Predow    | nloaded Status        | N/A           |                                 |
| Base Radio MAC     | 00:42:68:c6:41:20  | Predow    | nloaded Version       | N/A           |                                 |
| Ethernet MAC       | 00:42:68:a0:d0:22  | Next Re   | try Time              | N/A           |                                 |
| Admin Status       | Enabled v          | Boot Ve   | rsion                 | 1             |                                 |
| AP Mode            | Local 🗸            | IOS Ver   | sion                  | 10.0.2        | 30.52                           |
| Operation Status   | Registered         | Mini IOS  | S Version             | 0.0.0.0       | )                               |
| Fabric Status      | Disabled           | IP Cont   | fig                   |               |                                 |
| Tags               |                    | IP Addre  | ess                   | 172.16        | 6.0.207                         |
| Policy             | default-policy-tag | Static IP |                       |               |                                 |
| Site               | default-site-tag   | Time S    | tatistics             |               |                                 |
| RF                 | default-rf-tag     | Up Time   | Э                     | 9<br>1<br>si  | days 1 hrs<br>7 mins 24<br>ecs  |
|                    |                    | Controll  | er Associated Time    | 0<br>2<br>s   | days 3 hrs<br>6 mins 41<br>ecs  |
|                    |                    | Controll  | er Association Latenc | y 8<br>5<br>s | days 21 hrs<br>0 mins 33<br>ecs |
|                    |                    |           |                       |               |                                 |
| Denvel             |                    |           |                       |               |                                 |
| Cancel             |                    |           |                       | _ ⊡ Upd       | ate & Apply                     |

◆ **注意**:請注意,當AP上的策略標籤發生更改時,它將斷開與9800 WLC的關聯,並在稍後重新加入。

要將同一策略標籤分配給多個AP,請導航至 Configuration > Wireless Setup > Advanced > Start Now > Apply.

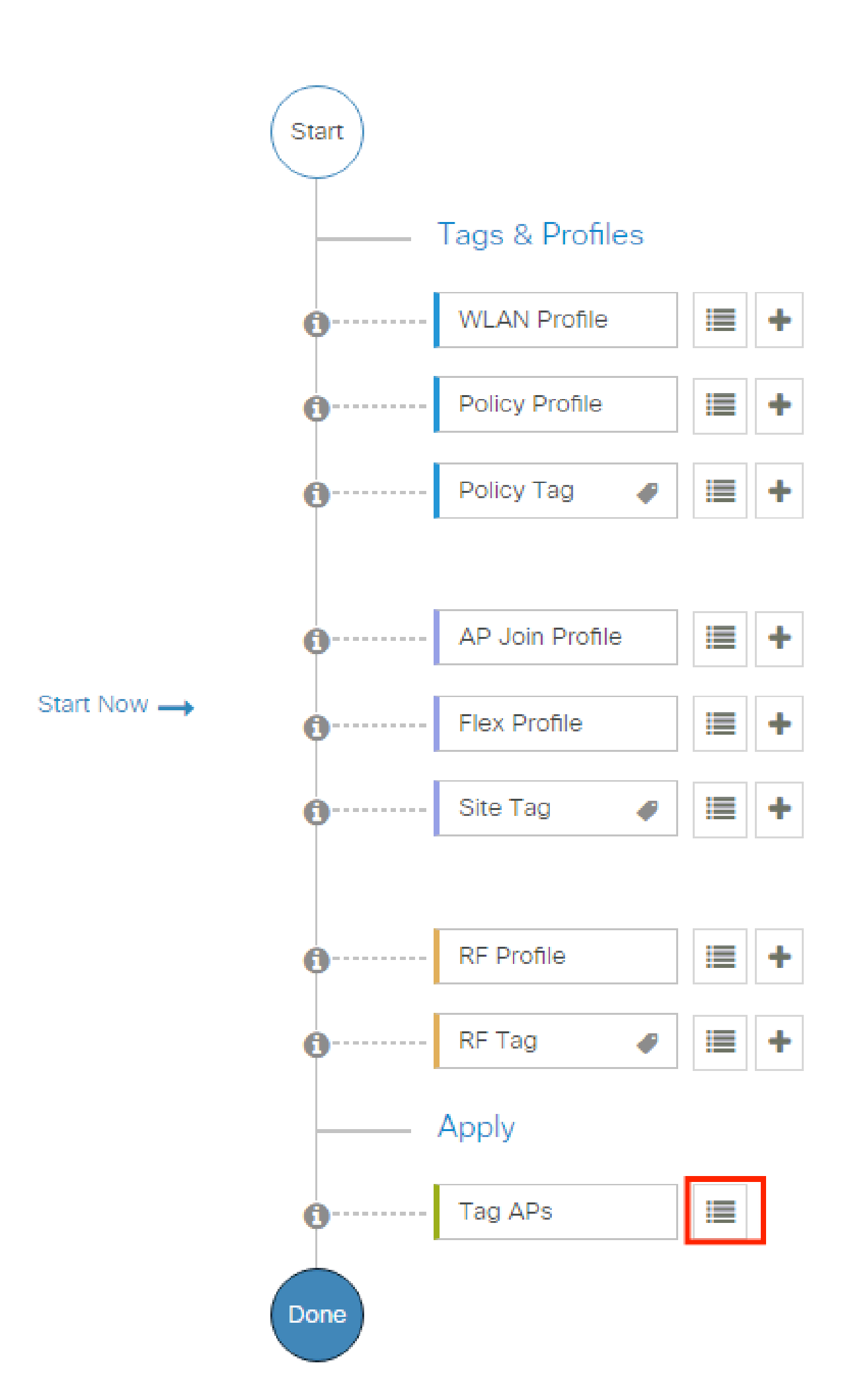

# show ap tag summary // Tag information for AP'S

# show wlan { summary | id | name | all } // WLAN details

# show wireless tag policy detailed <policy-tag name> // Detailed information on given policy tag

# show wireless profile policy detailed <policy-profile name>// Detailed information on given policy profile

#### 疑難排解

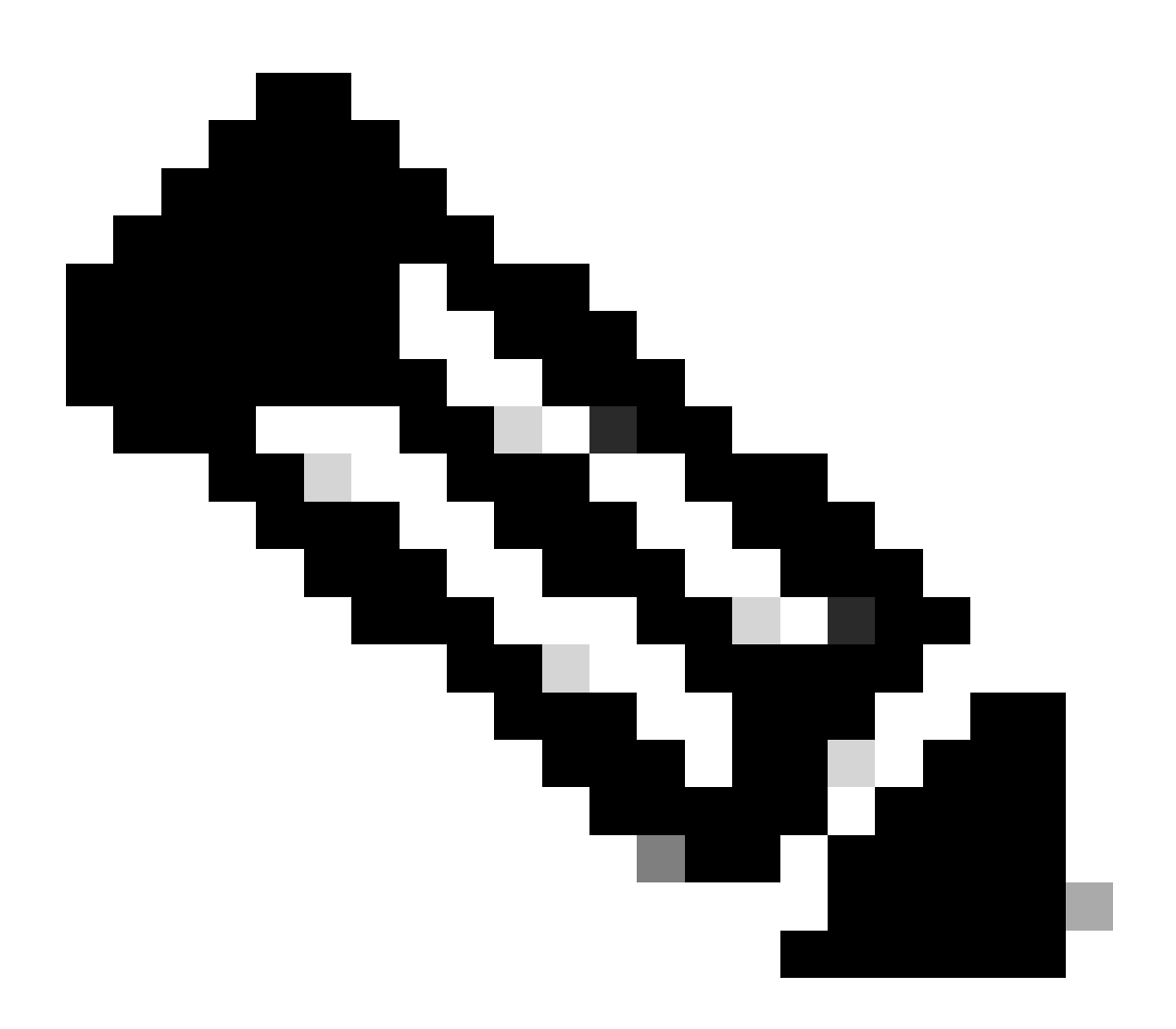

註:外部負載均衡器的用途良好。但是,透過使用calling-station-id RADIUS屬性,確保負載均衡器針對每個客戶端運行。 依賴UDP源埠不是用於平衡來自9800的RADIUS請求的受支援機制。

#### 對WLC進行故障排除

WLC 9800提供永遠開啟追蹤功能。這可確保所有與客戶端連線相關的錯誤、警告和通知級別消息持續記錄,並且您可以在事件發生 後檢視事件或故障條件的日誌。

這取決於生成的日誌量,但通常,您可以返回幾小時到幾天。

為了檢視9800 WLC預設收集的跟蹤,您可以透過SSH/Telnet連線到9800 WLC並執行以下步驟:(確保將會話記錄到文本檔案中 )。

步驟 1.檢查WLC目前時間,以便您可以追蹤問題發生時的記錄。

# show clock

步驟 2.根據系統配置的指示,從WLC緩衝區或外部系統日誌收集系統日誌。如此可快速檢視系統健全狀況和錯誤(如有)。

# show logging

步驟 3.驗證是否啟用了任何調試條件。

# show debugging IOSXE Conditional Debug Configs: Conditional Debug Global State: Stop IOSXE Packet Tracing Configs: Packet Infra debugs: Ip Add

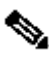

✤ 注意:如果發現列出任何條件,則意味著所有遇到啟用條件(mac地址、ip地址等)的進程的跟蹤將記錄到調試級別。這將增 加日誌的量。因此,建議在不主動調試時清除所有條件。

步驟 4.假設測試的mac地址未列為步驟3中的條件,收集特定mac地址的always-on通知級別跟蹤:

# show logging profile wireless filter { mac | ip } { <aaaa.bbbb.cccc> | <a.b.c.d> } to-file always-on-<FILENAME.txt>

您可以顯示作業階段上的內容,也可以將檔案複製到外部TFTP伺服器:

# more bootflash:always-on-<FILENAME.txt>

or

# copy bootflash:always-on-<FILENAME.txt> tftp://a.b.c.d/path/always-on-<FILENAME.txt>

#### 條件式偵錯和無線電主動式追蹤

如果永遠線上的追蹤無法提供足夠資訊來判斷觸發調查中問題的原因,您可以啟用條件式偵錯並擷取「無線電作用中(RA)」追蹤,此 追蹤會為與指定條件(此案例為使用者端mac位址)互動的所有處理作業提供偵錯層級追蹤。您可以透過GUI或CLI執行此操作。

CLI:

要啟用條件調試,請執行以下步驟:

步驟 5.確保未啟用調試條件。

# clear platform condition all

步驟 6.為要監控的無線客戶端MAC地址啟用調試條件。

此指令會開始監控提供的mac位址長達30分鐘(1800秒)。您可以選擇將此時間增加至2085978494秒。

# debug wireless mac <aaaa.bbbb.cccc> {monitor-time <seconds>}

◇ 附註:若要同時監控多個用戶端,請針對每個 MAC 位址執行 debug wireless mac <aaaa.bbbb.cccc> 指令。

✤ 注意:您不會在終端會話中看到客戶端活動的輸出,因為所有內容都在內部進行緩衝以便以後檢視。

步驟 7.重現您要監控的問題或行為。

步驟 8.如果在預設或配置的監控時間過去之前重現問題,則停止調試。

# no debug wireless mac <aaaa.bbbb.cccc>

當監控時間結束或偵錯無線停止後,9800 WLC 會產生本機檔案,名稱如下:

ra\_trace\_MAC\_aaaabbbbcccc\_HHMMSS.XXX\_timezone\_DayWeek\_Month\_Day\_year.log

步驟 9. 收集 MAC 位址活動的檔案。 您可以將ra trace.log複製到外部伺服器,或直接在螢幕上顯示輸出。

檢查 RA 追蹤檔案的名稱:

# dir bootflash: | inc ra\_trace

將檔案複製到外部伺服器:

# copy bootflash:ra\_trace\_MAC\_aaaabbbbcccc\_HHMMSS.XXX\_timezone\_DayWeek\_Month\_Day\_year.log tftp://a.b.c.d/ra-FILENAME.txt

顯示內容:

# more bootflash:ra\_trace\_MAC\_aaaabbbbcccc\_HHMMSS.XXX\_timezone\_DayWeek\_Month\_Day\_year.log

步驟 10.如果根本原因仍不明顯,請收集內部日誌,這是調試級別日誌的更詳細檢視。我們進一步詳細檢視已收集並內部儲存的調試 日誌,因此您無需再次調試客戶端。

# show logging profile wireless internal filter { mac | ip } { <aaaa.bbbb.cccc> | <a.b.c.d> } to-file ra-internal-<FILENAME>.txt

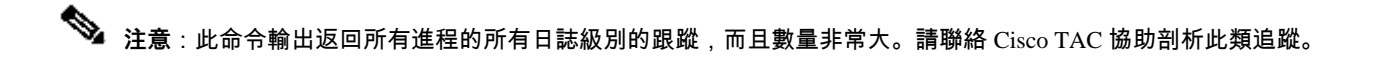

您可將 ra-internal-FILENAME.txt 複製到外部伺服器,或將輸出內容直接顯示於螢幕上。

將檔案複製到外部伺服器:

# copy bootflash:ra-internal-<FILENAME>.txt tftp://a.b.c.d/ra-internal-<FILENAME>.txt

顯示內容:

# more bootflash:ra-internal-<FILENAME>.txt

步驟 11.移除偵錯條件。

◆ 注意:請確保在排除會話故障後始終刪除調試條件。

### GUI:

步驟 1.轉到 Troubleshooting > Radioactive Trace > + Add 並指定要進行故障排除的客戶端的MAC/IP地址。

| Q. Search Menu Items | Troubleshooting - > Radioactive Trace   |                          |
|----------------------|-----------------------------------------|--------------------------|
| Dashboard            | Conditional Debug Global State: Stopped |                          |
| Monitoring           | + Add × Delete ✓ Start                  | Stop                     |
|                      | MAC/IP Address Y Trace file             |                          |
| ~                    | I ≤ 0 → H 10 → Items per p              | bage No items to display |
| ¿⊖∫ Administration   | <b>`</b>                                |                          |
| C Licensing          |                                         |                          |
| X Troubleshooting    |                                         |                          |

#### 步驟 2.按一下Start。

步驟 3.重現問題。

步驟 4. 按一下停止。

步驟 5.按一下 Generate 按鈕,選擇要獲取日誌的時間間隔,然後按一下 Apply to Device. In this example, the logs for the last 10 minutes are requested.

| Troubleshooting                         |                                      |
|-----------------------------------------|--------------------------------------|
| Conditional Debug Global State: Stopped | Enter time interval *                |
|                                         | Enable Internal Logs                 |
| → Add ✓ Delete ✓ Start Stop             | Generate logs for last () 10 minutes |
| MAC/IP Address Trace file               | ○ 30 minutes                         |
| aaaa.bbbb.cccc                          | 🔿 1 hour                             |
| I = 1 of 1 items                        | ⊖ since last boot                    |
|                                         | O 0-4294967295 seconds v             |
|                                         | Cancel                               |

步驟 6.將放射性跟蹤下載到您的電腦上,然後按一下「下載」按鈕並進行檢查。

| Froubleshooting > Radioactive Trace                          |                 |                                 |
|--------------------------------------------------------------|-----------------|---------------------------------|
| Conditional Debug Global State: Stopped                      |                 |                                 |
| + Add × Delete ✓ Start Stop                                  | Last Run Result |                                 |
| MAC/IP Address <b>Y</b> Trace file                           | ✓ State         | Successful<br>See Details       |
| H     I     H     I0     items per page     I - 1 of 1 items | MAC/IP Address  | aaaa.bbbb.cccc                  |
|                                                              | Start Time      | 08/24/2022 08:46:49             |
|                                                              | End Time        | 08/24/2022 08:47:00             |
|                                                              | Trace file      | debugTrace_aaaa.bbbb.cccc.txt 🛓 |
|                                                              |                 |                                 |

## 在ISE上進行故障排除

如果遇到客戶端身份驗證問題,您可以驗證ISE伺服器上的日誌。轉到 Operations > RADIUS > Live Logs 並看到身份驗證請求清單、 匹配的策略集、每個請求的結果等。按一下每行 Details 頁籤下的放大鏡,可以獲得更多詳細資訊,如圖所示:

| ■ Cisco ISE                     | Operation                       | s · RADIUS              | A Evaluation Mode 85                  | Days Q 🕜 🞜 🕸                 |
|---------------------------------|---------------------------------|-------------------------|---------------------------------------|------------------------------|
| Live Logs Live Sessions         |                                 |                         |                                       |                              |
| Misconfigured Supplicants 🕕     | Misconfigured Network Devices 🕕 | RADIUS Drops            | Client Stopped Responding 🕕           | Repeat Counter 0             |
| 0                               | 0                               | 0                       | 2                                     | 0                            |
| 🖉 Refresh 🛛 🕤 Reset Repeat Cour | nts 🖞 Export To $\vee$          |                         | Refresh Show Latest 20 records        | s ✓ Uithin<br>Last 3 hours ✓ |
| Time                            | Status Details Repea Identity   | Endpoint ID Endpoint    | Authenti Authoriz Authoriz I          | P Address Netwo              |
| ×                               | Identity                        | Endpoint ID Endpoint Pr | Authenticat Authorizatic Authorizatic | IP Address 🗸 Networ          |
| Aug 23, 2022 06:18:42.5         | 0 user1                         | 08:BE:AC:27:85: Unknown | Policy_Set Policy_Set PermitAcc 1     | 10.14.16.112,                |
| Aug 23, 2022 09:45:48.1         | o user1                         | BC:D0:74:2B:6D:         |                                       | 9800-W                       |

# 關於此翻譯

思科已使用電腦和人工技術翻譯本文件,讓全世界的使用者能夠以自己的語言理解支援內容。請注 意,即使是最佳機器翻譯,也不如專業譯者翻譯的內容準確。Cisco Systems, Inc. 對這些翻譯的準 確度概不負責,並建議一律查看原始英文文件(提供連結)。